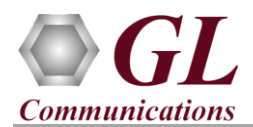

For the purchased **IPNetSim<sup>TM</sup> 10G (IPN504)** product, you will receive a 1U rackmount network appliance with all the necessary PC interface, Operating System, and IPNetSim<sup>TM</sup> device. The appliance also includes required IPNetSim<sup>TM</sup> software, and licenses pre-installed. And therefore, you will need to only plug-in the monitor, keyboard, mouse, connect the network appliance to the power outlet and then power on the appliance.

## About IPNetSim<sup>™</sup> 10G

IPNetSim<sup>TM</sup> (**IPN504**) has two 10G optical ports and two 1G (Electrical/ Optical) ports w/ Embedded Single Board Computer (SBC). SBC Specs: 19" 1U Rackmount Enclosure, Intel Atom CPU, 4GB RAM, Windows 7 (32 bit), MSATA SSD, 2 USB Ports.

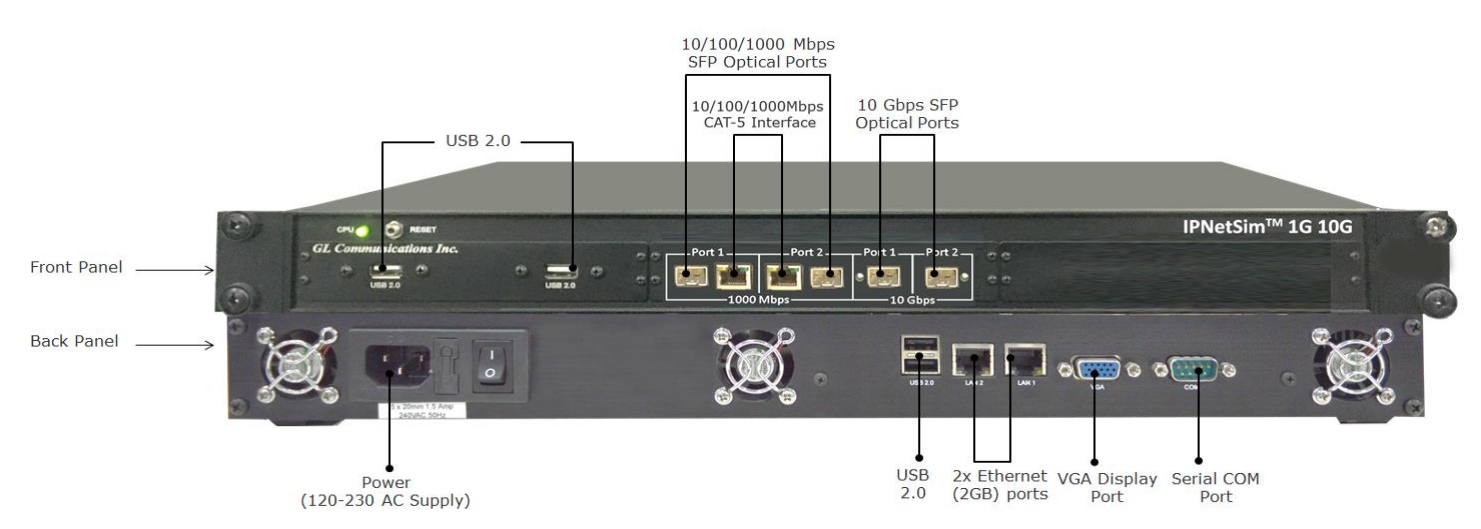

## Software Upgrade

- Connect IPNetSim<sup>™</sup> hardware appliance to power adapter and connect the power adapter to the AC power outlet.
- Switch ON the IPNetSim<sup>™</sup> hardware appliance.
- Check that the CPU LED is glowing on the Hardware appliance, indicating that power supply is correct
- Connect the Monitor to the IPNetSim<sup>™</sup> appliance after powering on the unit.
- Plug-in the USB installation stick (pen drive) provided with the shipment package by GL Communications.
- From the USB installation stick (pen drive), navigate to folder \IPN504-Rack-IPNetSim\IPN504-Rack-IPNetSimSoftware-verXX. Right-click on **IPNetSim10Gx86.exe**, and select "Run as administrator".

Note: DO NOT execute **IPNetSim10Gx64.exe** as IPNetSim<sup>™</sup> rack hardware appliance is on Windows 7 32-bit OS.

| > | IPN504-IPNetSim-10G-Rack > IPNetSim10G-ver7.7.19 |                        |                  |  |  |  |  |  |
|---|--------------------------------------------------|------------------------|------------------|--|--|--|--|--|
|   | Name                                             | ^                      | Date modified    |  |  |  |  |  |
|   | SIPNetSim10Gx8                                   | 5.exe                  | 21-07-2017 20:18 |  |  |  |  |  |
|   |                                                  | Open                   |                  |  |  |  |  |  |
|   |                                                  | ݼ Run as administrator |                  |  |  |  |  |  |

• Follow the onscreen instructions to complete the software installation.

<u>Note:</u> After IPNetSim<sup>TM</sup> software installation, user may be prompted for additional Winpcap installation. Please make sure to install it as well.

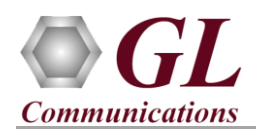

## **Quick Checkout**

- Double click on the IPNetSim10G shortcut icon
   errors and display the screen as shown below.
  - **Note:** The application may take some time to get started due to hardware and software initializations.

created on the desktop and the application should invoke without any

|                                                   | Interface (Local)                       |                                                                                                    | Port Statistics |                             |                               |                 |              |
|---------------------------------------------------|-----------------------------------------|----------------------------------------------------------------------------------------------------|-----------------|-----------------------------|-------------------------------|-----------------|--------------|
| Interface                                         | Port Selection Port 1                   | Tx Pause Frame                                                                                            | ^               | Port Selection Port 1       | ✓ Reset                       |                 |              |
| Port 2                                            | Details                                 | Settings                                                                                                  |                 | Description<br>Total Frames | Tx                            | Rx              |              |
| <ul> <li>Interface</li> <li>Statistics</li> </ul> | Haroware MAC address                    | Interface Type Optical V                                                                                  |                 | Valid Frames                |                               | 0               |              |
| Stream Config                                     |                                         | Disable Auto Negotiation                                                                                  | =               | Number of Bytes             |                               | 0               |              |
| Stream Statistics                                 | Status                                  |                                                                                                    |                 | Link Utilisation(%)         |                               | 0.000           | 0.0          |
| Graph                                             | Link 👄                                  | Link Speed 1000Mbps 💟                                                                                     |                 | Erame Rate(Mbps)            |                               | 0.000           | 0.           |
| Reports                                           | Interface Turne Optical                 | Apply                                                                                                    |                 | Non Test Frames             |                               | 0               |              |
|                                                   | Auto-Negotiation                        |                                                                                                    |                 | Broadcast Frames            |                               | 0               |              |
|                                                   | Status                                  |                                                                                                    |                 | Multicast Frames            |                               | ō               |              |
|                                                   | Speed 10000 Mbps                        |                                                                                                    |                 | Control Frames              |                               | 0               |              |
|                                                   | Duplex Mode Full Duplex                 |                                                                                                    |                 | Pause Frames                |                               | 0               |              |
|                                                   |                                         |                                                                                                    |                 | Wrong Opcode Frames         |                               | 0               |              |
|                                                   | Flow Control Enabled                    |                                                                                                    | ~               | Out of Bound Frames         |                               | U               |              |
|                                                   | Stream Config                           |                                                                                                    |                 | Stream Statistics           |                               |                 |              |
|                                                   |                                         |                                                                                                    | ^               | di Channa Mana              | Che No. No.                   | Value Dr. 400   | Descent D1 v |
|                                                   | # Stream Name Name                      | ie                                                                                                    |                 | 1 Stream1                   | Tx Bytes                      | Volue F 1- /F 2 | 0            |
|                                                   | 2 Stream2 S                             | tream Definition WAN Emulation Parameters                                                                 |                 | 2 Stream2                   | 10 Sec Average Throughput     |                 | 0            |
|                                                   | 3 Stream3                               |                                                                                                    | =               | 3 Stream3                   | 1 Min Average Throughput      |                 | 0            |
|                                                   | 4 Stream4                               | P1 -> P2                                                                                                  |                 | 4 Sucant                    | to him Average miloographic   |                 | 0            |
|                                                   |                                         | Mode                                                                                                    |                 |                             | Rx Frames                     |                 | 0            |
|                                                   |                                         | Packet Mode                                                                                               |                 |                             | TX Frames                     |                 | 0            |
|                                                   | l i i i i i i i i i i i i i i i i i i i |                                                                                                    |                 |                             | Dropped Packets (Bandwidth C  |                 | 0            |
|                                                   |                                         | MAC VLAN MPLS VIP VUDP                                                                                    |                 |                             | Dropped Packets (Packet Loss) |                 | 0            |
|                                                   |                                         |                                                                                                    |                 |                             | Dual acts of Decision         |                 | 0            |
|                                                   |                                         | Laver (Click to edit) Laver Summary                                                                       |                 |                             | Dupicated Packets             |                 | 0            |
|                                                   |                                         | Layer (Click to edit)         Layer Summary           MAC         XX-XX-XX-XX-XX-XX-XX-XX-XX-XX-XX-XX-XX- |                 |                             | Reordered Packets             |                 | 0            |

- On launch of **IPNetSim<sup>TM</sup> 10G** application, a default configuration file is automatically loaded with the pre-configured settings.
- For 10G Optical Interface Type, plug-in SFP Transceivers to the optical ports and connect LC optical cable from 10G Port 1 & 10G Port 2.

IPN

- Verify the **Green LEDs** lit on both ports indicating that the Link Status is UP (refer to figure). If the LED shows red (refer to the figure), then link is down.
- To perform further tests, refer to IPNetSim<sup>™</sup> 10G-IPN504 Quick Verification Guide.

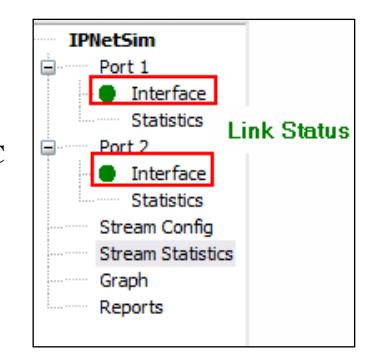

## Troubleshoot

On Launching IPNetSim<sup>™</sup> 10G, if you get the following error message, troubleshoot using the steps below:

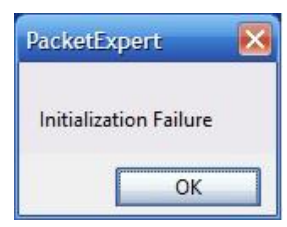

- Ensure that the Power Adapter is connected to the IPNetSim<sup>™</sup> appliance and to the AC Power on the strip or Wall. Ensure that the Power Strip is ON.
- Make sure that IPNetSim<sup>™</sup> 10G is launched in Administrator Mode. Follow the Quick Checkout section explained above, and make sure that the application is launched in Administrator mode (Right-Click and select "**Run as Administrator**").
- Press **Reset CPU** button manually (available on the front panel of the device) for no display or other related problems.
- For any further queries, please contact GL Communications Inc at <u>info@gl.com</u>.